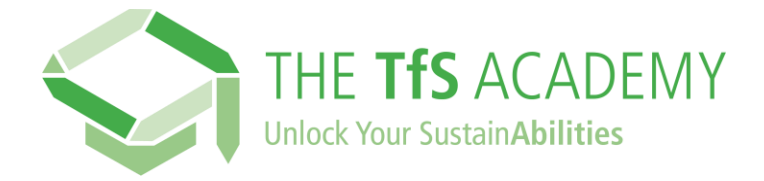

## How can I register on the TfS Academy?

## Click on this link: https://supplieracademy.tfs-initiative.com/learn

This will lead you to the login & registration page, available in multiple languages:

## ⇒ click on NEW USER? REGISTER

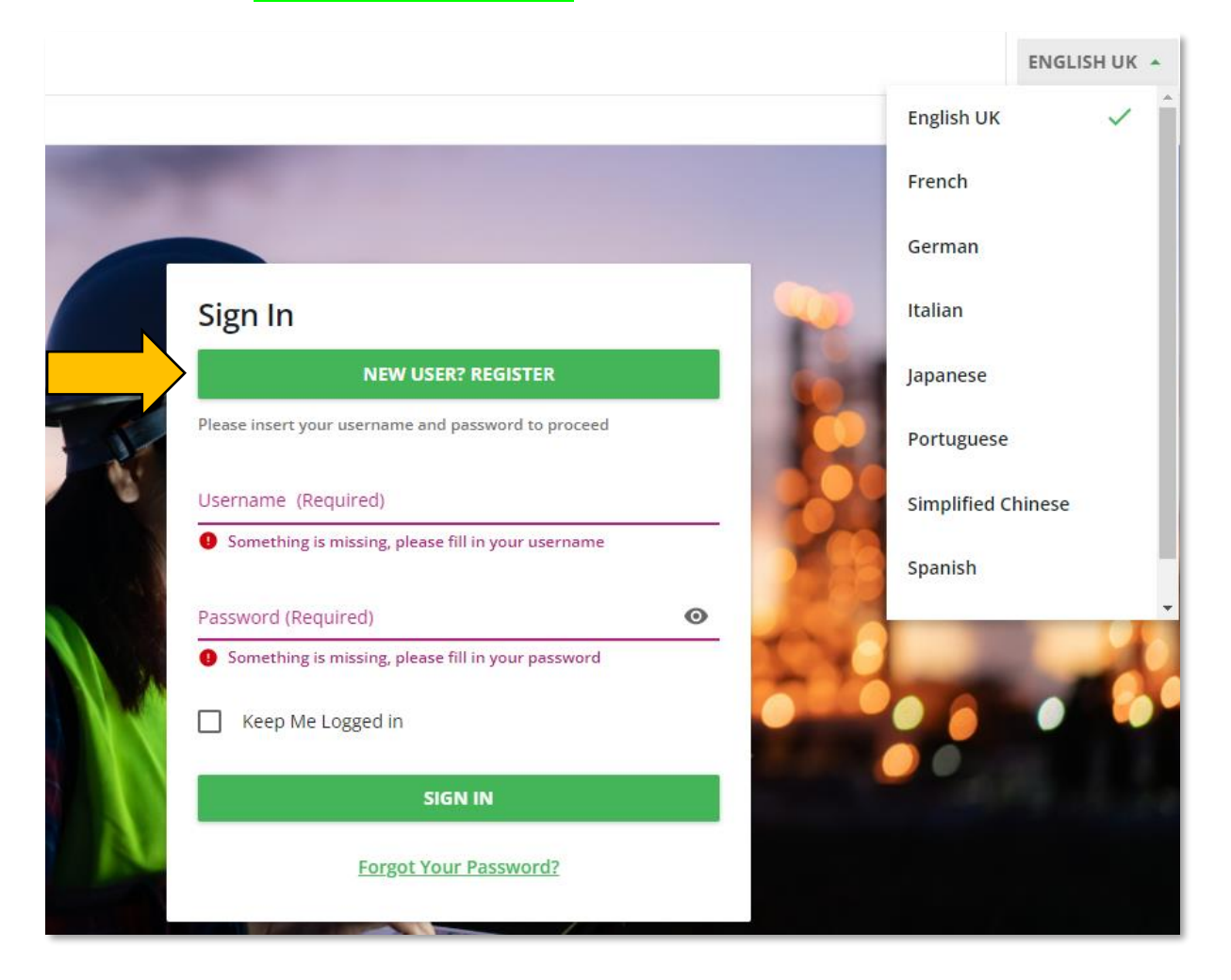

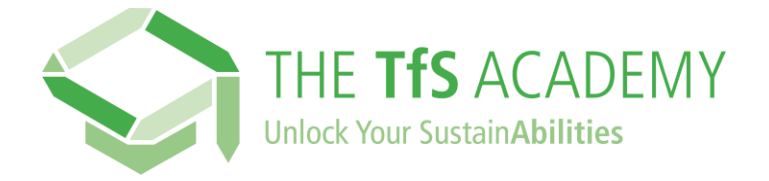

In the registration form, **start by typing your company name**, which you can then pick from the list in the drop-down.

Should the name of your company not be available, contact us with the alternative form available under the drop-down.

|                                                                      |                  | Language<br>Select an option |                |
|----------------------------------------------------------------------|------------------|------------------------------|----------------|
|                                                                      |                  | Select an option             | •              |
|                                                                      |                  | English UK                   |                |
| Search                                                               |                  | French                       |                |
| Please note that if you can't find the name of your company use this | form instead     | German                       |                |
| riease note that if you can't hird the name of your company, use the | sionninstead.    | Italian                      |                |
|                                                                      |                  | Japanese                     |                |
| 2 02. User Profile                                                   |                  | Potuguese                    |                |
| Email                                                                |                  | Chinese Simplified           | -              |
|                                                                      |                  |                              |                |
| ③ Something is missing, please fill in your email address            |                  |                              | -              |
| First Name                                                           | Last Name        |                              |                |
|                                                                      |                  |                              |                |
| Password                                                             | Language         |                              |                |
| 0                                                                    | Select an option | ~                            | ·              |
| (i) This field is required                                           |                  |                              | _              |
|                                                                      |                  |                              |                |
| -                                                                    |                  |                              |                |
| 24 03. Additional Fields                                             |                  |                              |                |
| ,                                                                    |                  |                              |                |
| A company must be selected                                           |                  |                              |                |
|                                                                      |                  |                              |                |
|                                                                      |                  |                              |                |
| I have read the Privacy Notice View Privacy Policy                   |                  |                              |                |
| I agree with the Terms of Use. <u>View Terms &amp; Conditions</u>    |                  |                              |                |
|                                                                      |                  |                              |                |
| REGISTER                                                             |                  |                              |                |
|                                                                      |                  |                              | Privacy - Terr |

**Fill in your user Profile and the Additional Fields**, and finally also check the Privacy Policy and Terms and Conditions.

**Click on 'Register'**. **You will receive a confirmation email with a link** to access the TfS Academy and start your learning journey!